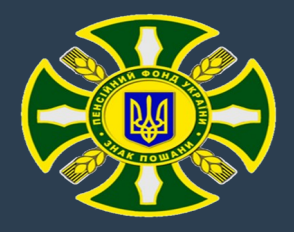

## ВЕБ-ПОРТАЛ ПЕНСІЙНОГО ФОНДУ УКРАЇНИ

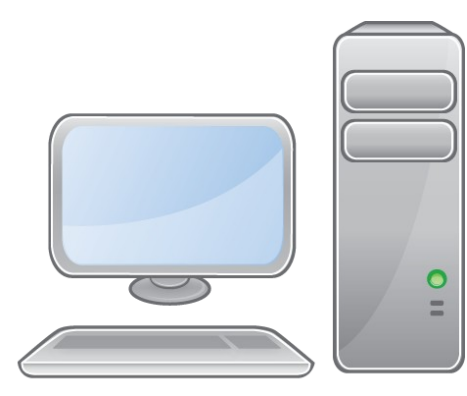

# СПОСОБИ РЕЄСТРАЦІЇ:

Веб-портал електронних послуг Пенсійного фонду України <u>www.portal.pfu.gov.ua</u>

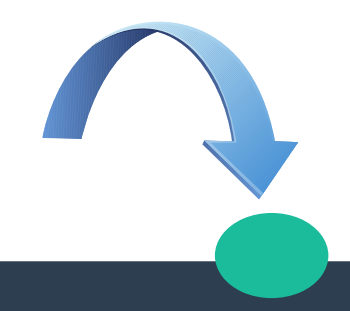

#### подача заяви

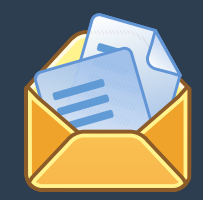

При подачі заяви для реєстрації на вебпорталі при особистомузверненні до відділу обслуговування громадян за місцем проживання заявник отримує "реєстраційний код"

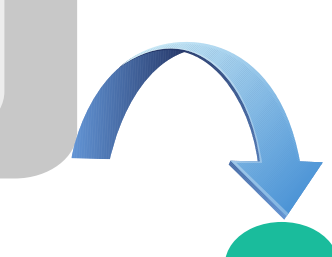

Умови реєстрації на вебпорталі ПФУ за допомогою коду: наявність інтернету та електронної пошти. В пункті меню знаходимо реєстрацію за заявою і заповнюємо реєстраційну форму, після реєстрації на ел.пошту прийде лист для підтвердження реєстрації, після підтвердження реєстрації прийде повідомлення від вебпорталу про успішне закінчення реєстрації

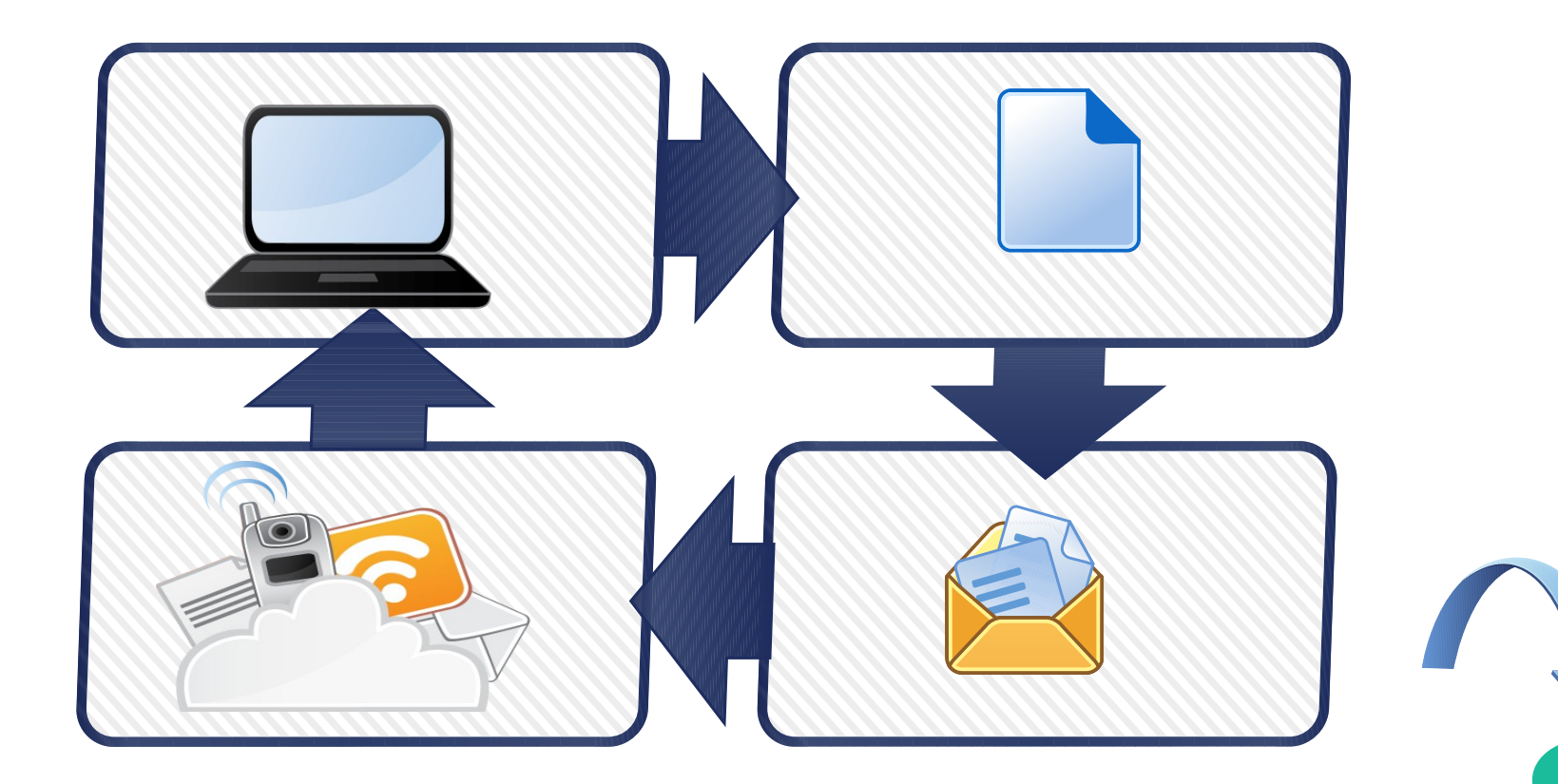

#### При авторизації за логіном доступні такі сервіси:

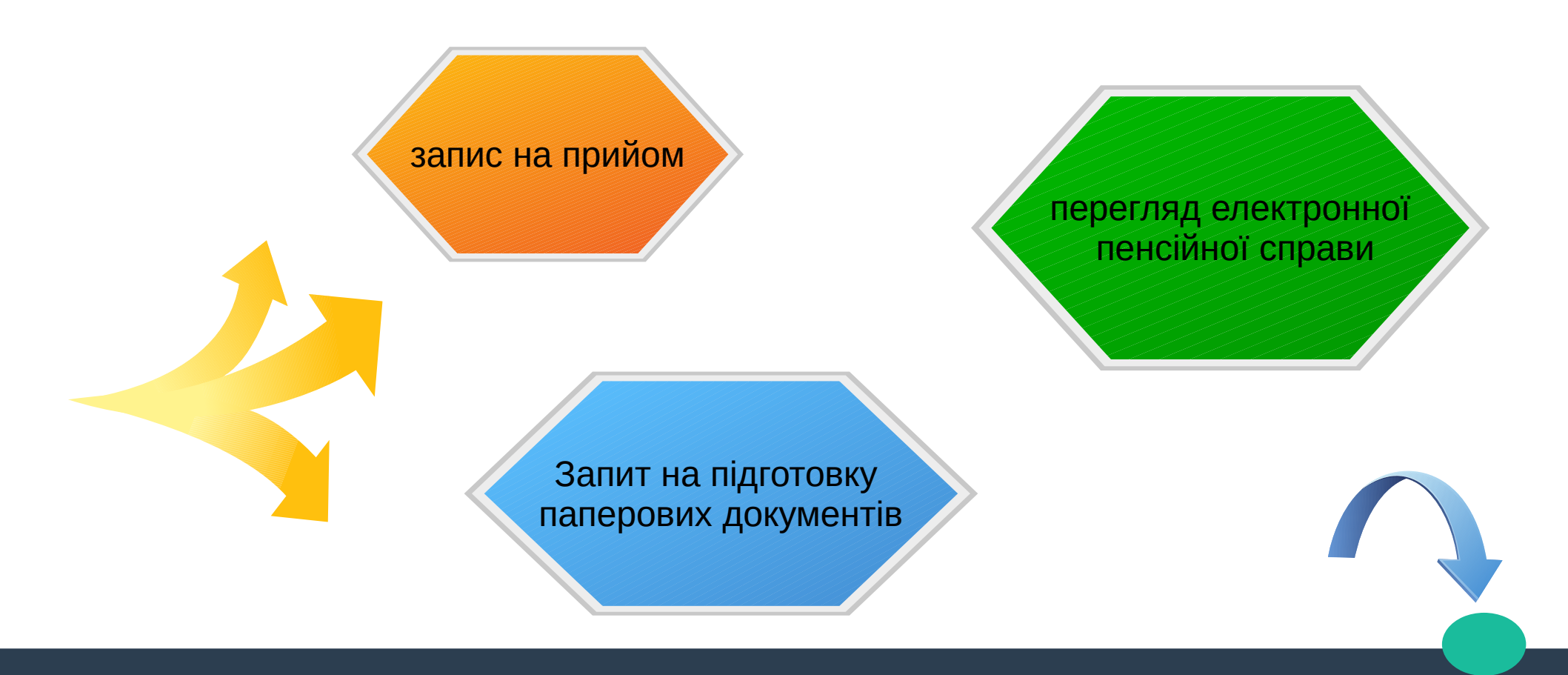

#### Авторизація за кваліфікованим електронним підписом (КЕП)

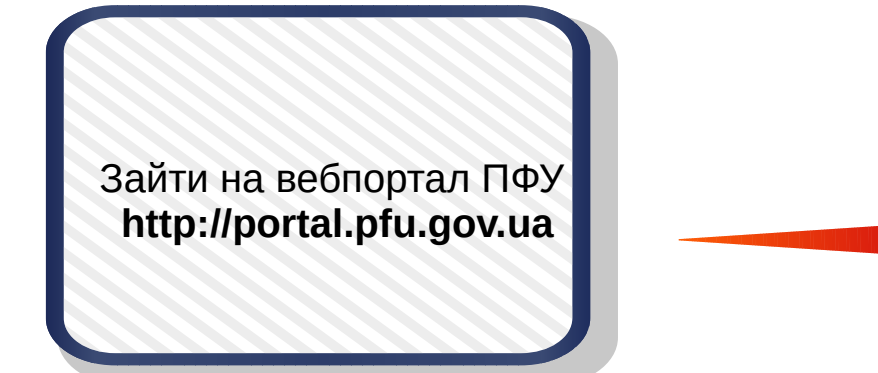

На екранній формі "Вхід" в закладці "ЕЦП" ознайомитись зі списком Акредитаційних центрів (АЦСК), КЕП яких підтримує вебпортал ПФУ До речі, в деяких ключ можна отримати **безкоштовно** 

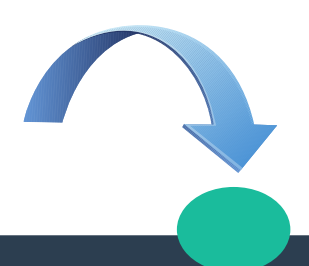

#### Авторизація за кваліфікованим електронним підписом (КЕП)

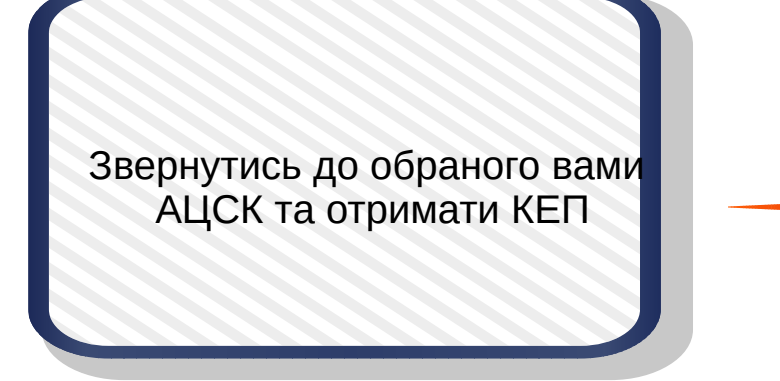

Після отримання КЕП обрати пункт головного меню "Вхід" та виконати перший вхід на Портал

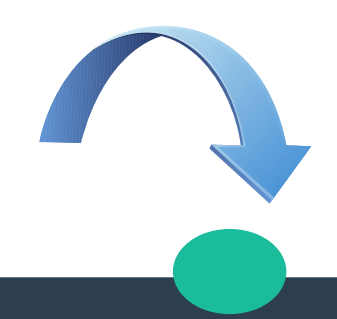

#### Авторизація за кваліфікованим електронним підписом (КЕП)

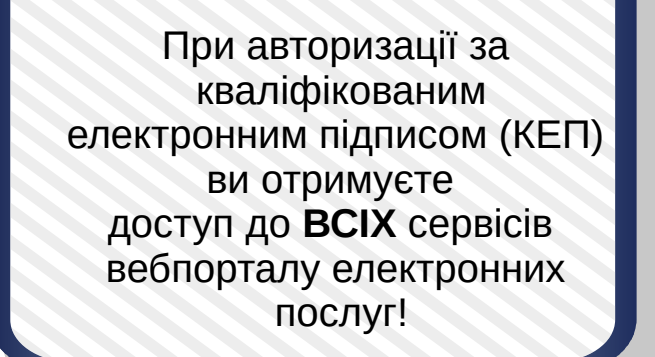

Переглянути ПЕРЕЛІК СЕРІСІВ можна за посиланням: https://portal.pfu.gov.ua/sidebar/Templates/Default

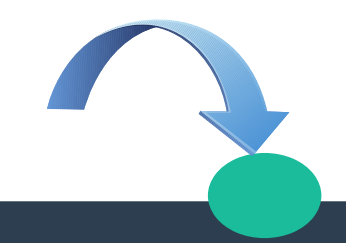

### Інтегрована система електронної ідентифікації (GOV ID)

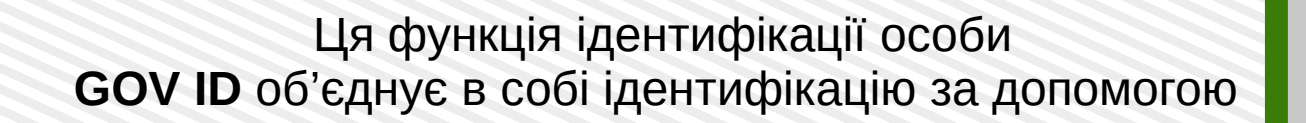

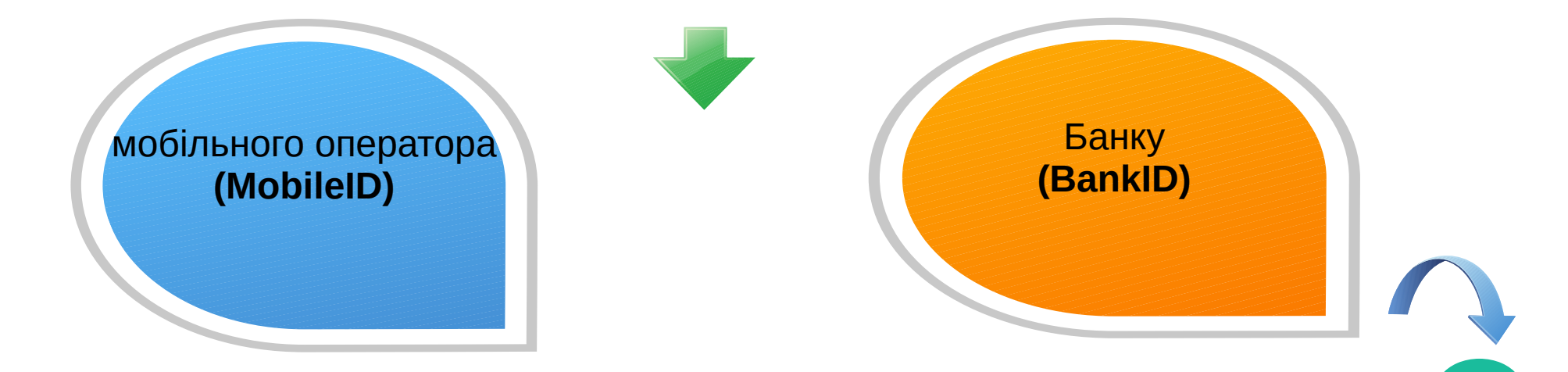

#### Авторизація на сайті вебпорталу за допомогою (GOV ID)

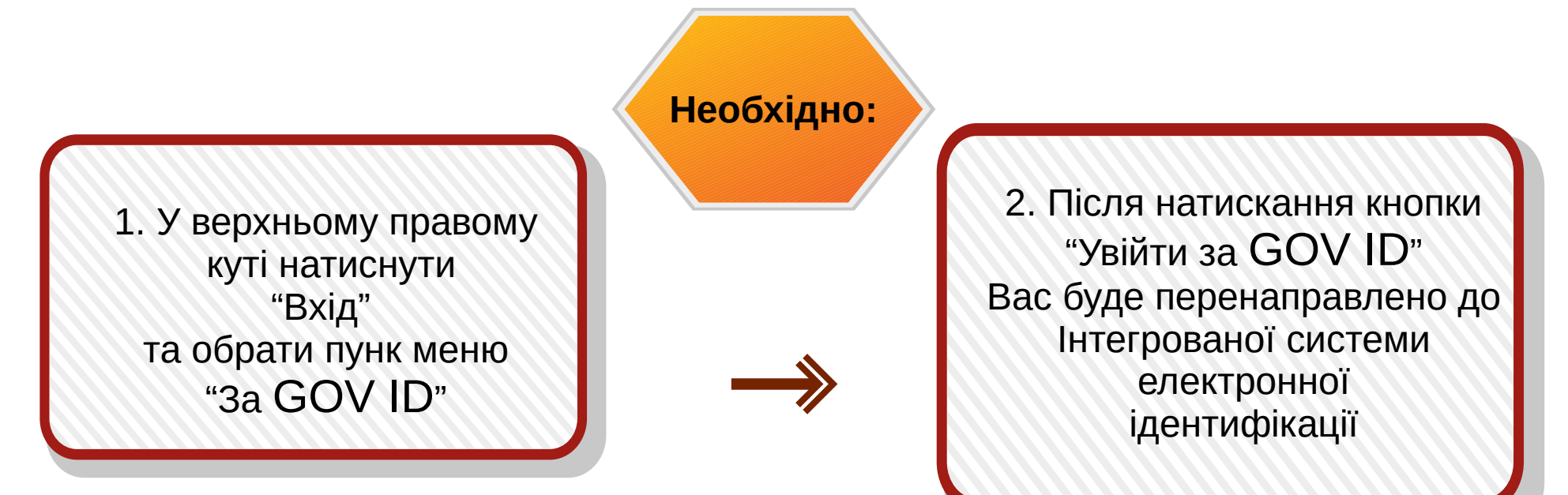

## Ідентифікація особи GOV ID за допомогою мобільного оператора (MobileID)

Якщо ви хочете використати **MobileID** необхідно обрати оператора зв'язку, за допомогою якого ви будете авторизуватись

На даний час послуги авторизації за **MobileID** Надають: **Київстар, Vodafone та Lifecell**